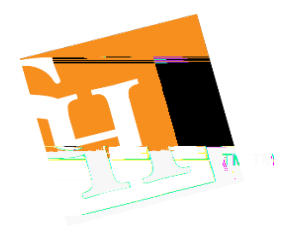

## Travel

**Requestor Name:** 

Date:

Release Balance of Encumbrance on Pre-Approval Documents

Email: travel@shsu.edu

| Report ID | Name of Traveler | Activity<br>Code | Fund   | Organization | Account | Program | Dollar Amount to<br>Release | Reason    |          |
|-----------|------------------|------------------|--------|--------------|---------|---------|-----------------------------|-----------|----------|
|           |                  |                  |        |              |         |         |                             | Remaining | Trip     |
|           |                  |                  |        |              |         |         |                             | Balance   | Canceled |
| C0123456  | Sammy Bearkat    | 00000            | 123456 | 789012       | 710000  | 70      | \$20.19                     | X         |          |
|           |                  | 1                |        | Ι            | T       | 1       |                             | I         |          |
|           |                  |                  |        |              |         |         |                             |           |          |
|           |                  |                  |        |              |         |         |                             |           |          |
|           |                  |                  |        |              |         |         |                             |           |          |
|           |                  |                  |        |              |         |         |                             |           |          |
|           |                  |                  |        |              |         |         |                             |           |          |
|           |                  |                  |        |              |         |         |                             |           |          |
|           |                  |                  |        |              |         |         |                             |           |          |
|           |                  |                  |        |              |         |         |                             |           |          |

Q: How do I determine the Report ID?

A: It will show in your budget with a "C" and end in the last seven digits of the Chrome River Pre-Approval Report ID.

Q: What do I enter as the Activity Code?

Highlight the 710000 code and go to the Related button in Banner, you can then choose Transaction Detail Information (FGITRND) or Organization Encumbrances (FGIOENC) this will show you all of your current year encumbrances as a "U" commit type.

- Q: What do I do if I have more than one FOAP to be closed?
- A: You will need to add a line for each FOAP that needs to be closed.
- Q: How do I know if my funds have been un-encumbered?
- A: Allow three days for the Travel office to process, then check the balance in Banner FGIENCD using your encumbrance number CXXXXXXX.